## Follett Shelf

**For Library iPads:** Follett Digital Reader app has already been installed and set up Click Follett Destiny Discover K-12 App

The app will launch Greendale's eBook collection automatically without logging If the blue screen is requiring a username and password, enter username: greendale password: panthers

## For classroom or cart iPad:

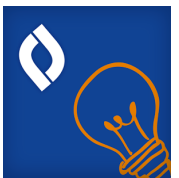

Search for Follett Destiny Discover and click. In blue screen: Select Canterbury Elementary from drop down menu username: greendale password: panthers

Occasionally you may get a blue pop-up box that requires log in and password. Use the above. This box will also say Canterbury School, but this is a merged shelf with all of the elementary eBooks in one location.

## For Classroom and Home Computer eBook access:

Navigate to School Website, hover over **Home**, click **Library** on drop down menu On main Library page, click on **Click here** for Follett ebook access

-OR- Navigate to: https://wbb03053.follettshelf.com and bookmark this link! The blue pop up box will read Canterbury School, but contains all of the District's elementary library eBooks merged in this one location Log in: username: greendale password: panthers

TEACHERS: Please feel free to use the clip art below on your teacher websites to connect students to the Follett Shelf. Make a screen shot of the artwork below and make it into a clickable link to take students to our FollettShelf website.

Follett Shelf

eContent anywhere. anytime.

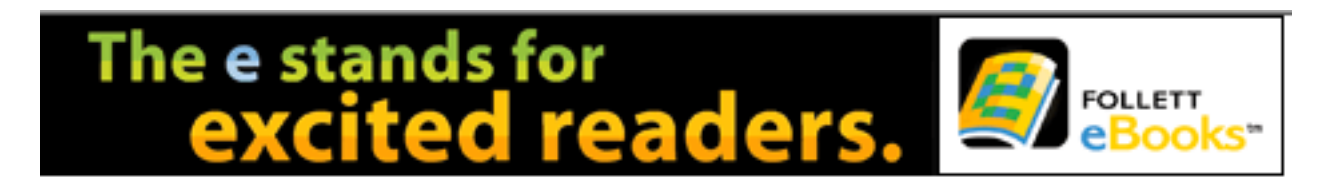